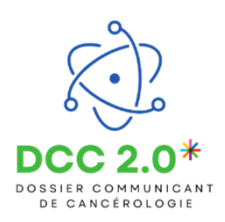

L'objectif de cette étape est de récupérer et télécharger l'avis RCP d'un patient.

## Accéder aux demandes de RCP

Depuis l'onglet « **Mes demandes** », j'accède à mon historique de demandes RCP et ensuite je sélectionne les avis validés en cliquant sur le bouton « **Validés** » dans l'encart « **Mes avis reçus** ».

| e-RCP                                                      |                    |                       | GRAZIELLA SECR     | ETAIREMEDICALE  | 🕸 Outils 🕶 | Déconnexion      |  |
|------------------------------------------------------------|--------------------|-----------------------|--------------------|-----------------|------------|------------------|--|
| Gestion des réunions<br>de concertation pluridisciplinaire | Mes demandes       | 1                     | Mes patients       |                 | Aide       |                  |  |
| Vous êtes ici : Mes demandes                               |                    |                       |                    |                 |            |                  |  |
| Mes demandes d'avis                                        |                    | Mes a                 | avis reçus         | 2               | Mes        | enregistrements  |  |
| Brouillons Demandes envoyées                               |                    | Rejetés               | Valid              | és              | Brouil     | lons Saisis      |  |
| Tag: Rechercher un tag                                     |                    |                       |                    |                 |            |                  |  |
| ♦ N° ♦ RCP                                                 | Réunion            |                       | Avis reçu le       | Demande édit    | ée par 💠   | Au nom de        |  |
| N* Rcp contient                                            | JJ MM AAAA         | Patient commence par  |                    | Éditée par      | Au         | nom de           |  |
| □ 🖾 17799 HEMATO FC                                        | 28/03/2025 à 12h00 | DCCTESTJCC<br>JANVIER | 28/03/2025 à 12h18 | MEDECIN GRAZIEL | .LA ME     | EDECIN GRAZIELLA |  |
| ✓ Tout sélectionner                                        |                    |                       |                    |                 |            |                  |  |
| Nombre maximum de fiches dans la liste 30                  |                    |                       |                    |                 |            |                  |  |

## Télécharger l'avis rendu pour un patient

Je sélectionne la fiche RCP du patient en cliquant dessus. Le patient sélectionné est surligné en bleu. Le bouton « **Télécharger PDF** » apparaît et je clique dessus pour télécharger l'avis RCP du patient.

| e-RCP                                                      |                   |                         |                          | SRAZIELLA SECRI    | ETAIREMEDICALE | 🗘 Outils 🗸          | Déconnexion    |
|------------------------------------------------------------|-------------------|-------------------------|--------------------------|--------------------|----------------|---------------------|----------------|
| Gestion des réunions<br>de concertation pluridisciplinaire |                   | Mes demandes            |                          | Mes patients       |                | Aide                |                |
| Vous êtes ici : Mes demandes                               |                   |                         |                          |                    |                |                     |                |
| Mes demandes d'avis                                        |                   |                         | Mes avis reçus           |                    |                | Mes enregistrements |                |
| Brouillons                                                 | Demandes envoyées | Rejetés                 |                          | Validés            |                | Brouillons Saisis   |                |
| Tag : Rechercher un tag                                    | -                 |                         |                          |                    |                |                     |                |
| ¢N° ¢RCP                                                   |                   | Réunion                 |                          | Avis reçu le       | Demande édi    | tée par 🔹           | Au nom de      |
| 1 N* Rcp contient                                          |                   | JJ MM AAAA              | Patient commence par     | ]                  | Éditée par     | Au                  | nom de         |
| 🗹 🖾 17799 HEMATO FC                                        |                   | 28/03/2025 à 12h00      | DCCTESTJCC<br>JANVIER    | 28/03/2025 à 12h18 | MEDECIN GRAZIE | LLA ME              | DECIN GRAZIELL |
| ✓ Tout sélectionner                                        |                   | Pour la fiche sélection | née : 🛛 Télécharger en F | PDF                |                |                     |                |
| Nombre maximum de fiches dans la liste                     | 30 ~              |                         | Ð                        | 2                  |                |                     |                |

En cas de difficultés, n'hésitez pas à contacter l'assistance DSRC par téléphone au 0745253779 ou par mail (dcc@oncobfc.com)

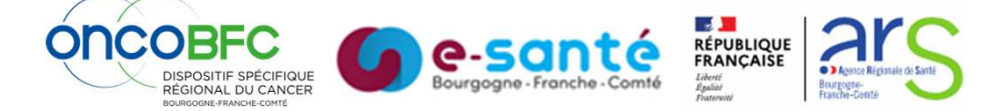